## Features documentation Set Meal (Menu)

Here is the feature for creating **menus** or **bundles** for a business. You'll be able to create as many menus as you want.

Necessary components:

- **Menu name:** for exemple: "Evening menu", or "Family menu"
- **Price:** This field isn't mandatory, as you can enter the price in the menu description, but it's recommanded.
- **Description:** you're going to use the text editor to create a menu. Look below to see how to create a beautiful menu.
- **Conditions:** This field isn't mandatory. You would be able to use it to specify some conditions, for example "only available on mondays".

Here is what it looks like:

## **Features documentation**

DITUNO

|                                | EDITING                                                           |    |
|--------------------------------|-------------------------------------------------------------------|----|
| •                              |                                                                   | ок |
| Title * :                      | Brunch                                                            |    |
| Price :                        | \$25                                                              |    |
| Description :                  |                                                                   |    |
| B I U Source                   | <u>I</u> <sub>x</sub> ( := -:E ≡ Ξ Ξ Ξ <u>A</u> · Normal ·        |    |
| body p<br>Rules :<br>Picture : | Scrambled eggs<br>French Pastries<br>Hot beverage<br>Fruits juice |    |
|                                |                                                                   |    |

How to create a beautiful menu with the text editor:

Apply a style to your titles ("**appetizers**", "**dishes**", "**desserts**" for example) and center all your text. In order to do that, select your title in the text editor and click

10

| 1      |      |             |            |            |               | Format     | -                   |               |        |
|--------|------|-------------|------------|------------|---------------|------------|---------------------|---------------|--------|
| on     |      | in the text | editor's ı | menu, tł   | nen click on  |            |                     | and choose    | "title |
| 1" or  | "tit | le 2". Your | title will | be form    | atted with th | ne Lobster | <sup>-</sup> police | e (the same p | oolice |
| that i | s us | sed for the | discount   | title in t | the Discount  | feature).  |                     |               |        |

**Press Enter.** Enter your appetizers if the title is "appetizer", press Enter between each item.

To enter a new title ("dishes" for example if you've just entered the appetizers),

make a separation by pressing Enter and clicking on 🛄 in the text editor menu. Then press Enter and reproduce the previous process.

Page 2 / 4

(c) 2025 ABCApp <support@abcapp.org> | 2025-07-01 05:22

 ${\tt URL: https://support.abcapp.org/index.php?action=artikel\&cat=1\&id=12\&artlang=en}$ 

## **Features documentation**

These modifications won't be visible in the text editor nor in the app preview but will be well considered in the application.

Then, if you can, enter a picture for this menu and save all.

To enter a new menu, click on "+" and repeat the above process.

You can obtain this:

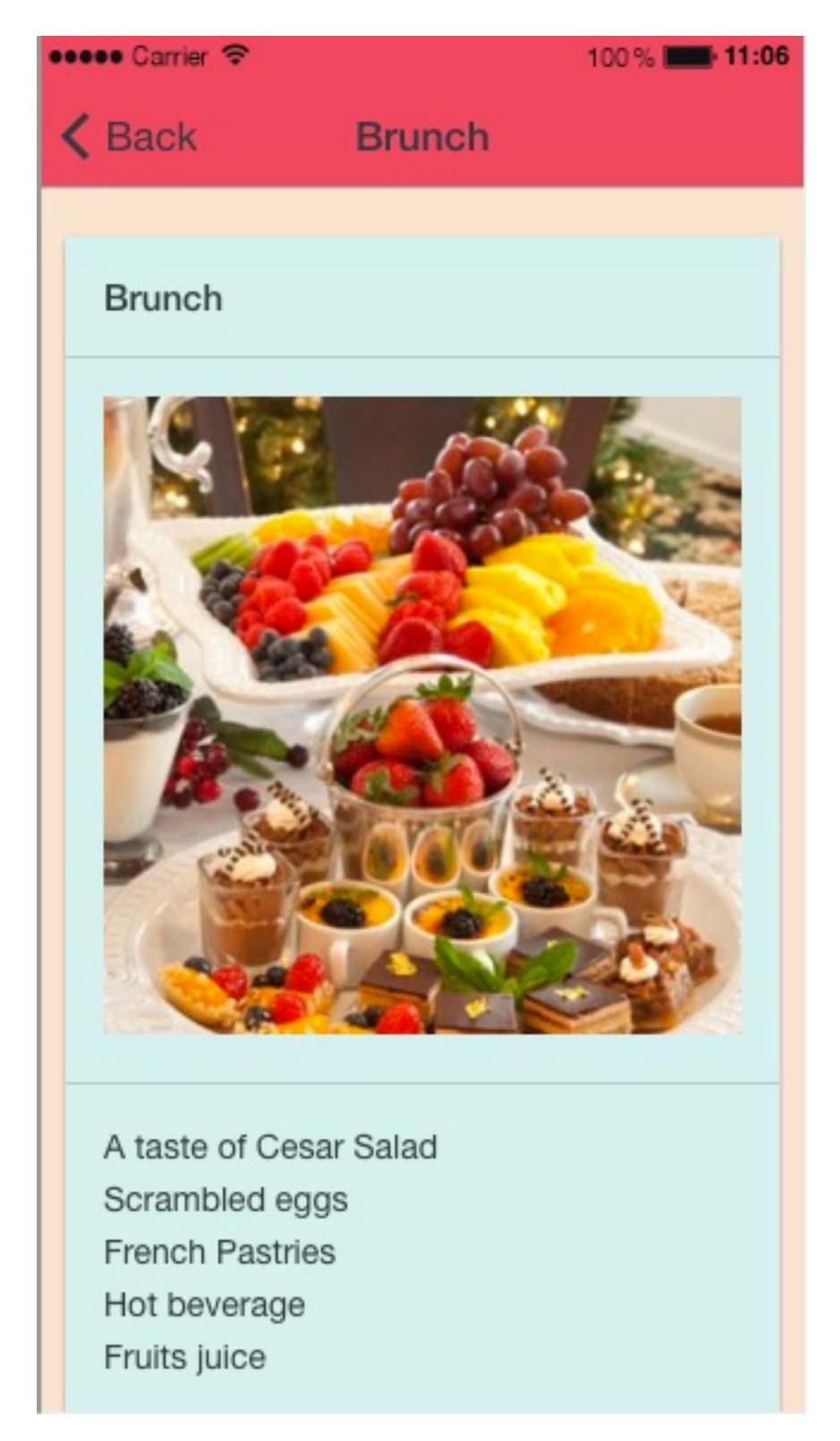

Your customers are now ready to order in your restaurant!

Page 3 / 4 (c) 2025 ABCApp <support@abcapp.org> | 2025-07-01 05:22 URL: https://support.abcapp.org/index.php?action=artikel&cat=1&id=12&artlang=en

## **Features documentation**

Unique solution ID: #1011 Author: support Last update: 2018-11-05 10:13

> Page 4 / 4 (c) 2025 ABCApp <support@abcapp.org> | 2025-07-01 05:22 URL: https://support.abcapp.org/index.php?action=artikel&cat=1&id=12&artlang=en